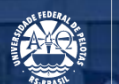

UFPEL

## TUTORIAL PARA OBTENÇÃO DO CÓDIGO SIASG

Pró-Reitoria Administrativa Coordenadoria de Material e Patrimônio Núcleo de Material

Março - 2022

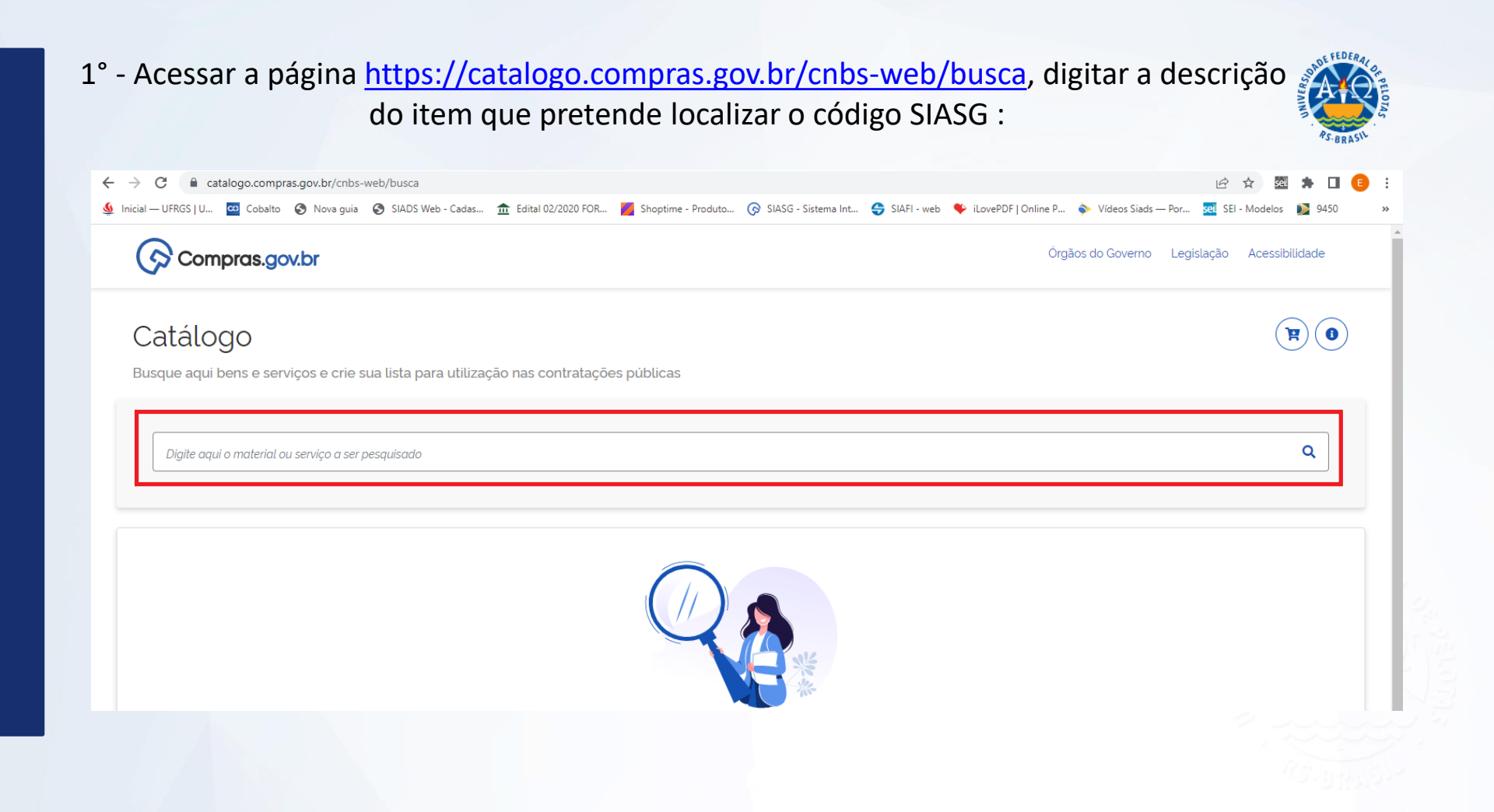

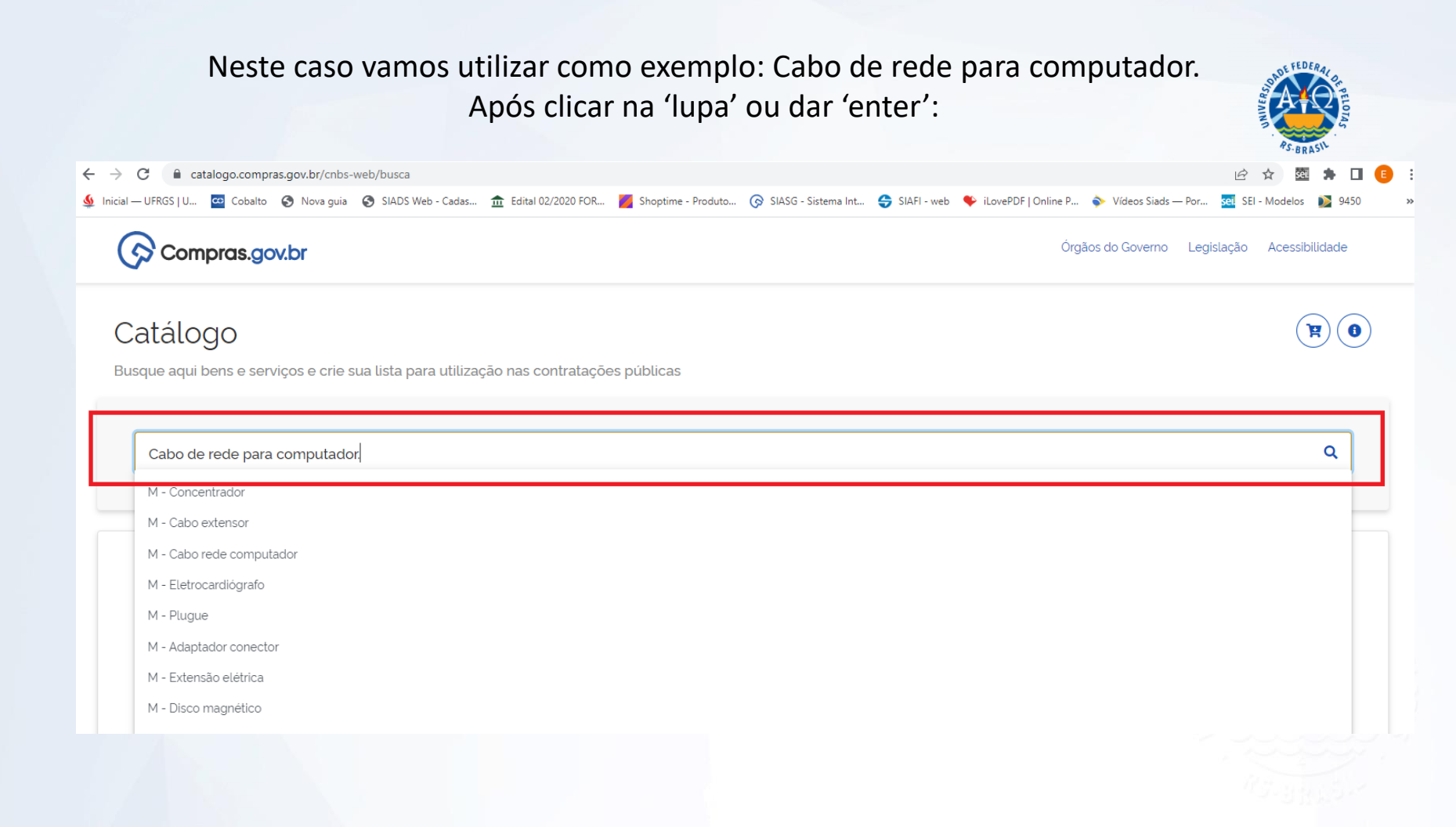

## 2° - Na tela seguinte selecionar o Padrão Descritivo de Material (PDM), para o exemplo utilizado vamos selecionar "Cabo rede computador":

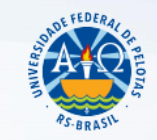

| Catálogo                                                                                                    |                                             |                     |                                                   | <b>( )</b>               |
|----------------------------------------------------------------------------------------------------|---------------------------------------------|---------------------|---------------------------------------------------|--------------------------|
| Busque aqui bens e serviços e crie sua lista pa                                                                                                    | ra utilização nas contr                     | atações públicas    |                                                   |                          |
|                                                                                                    |                                             |                     |                                                   |                          |
| Cabo de rede para computador                                                                                                    |                                             |                     |                                                   | Q                        |
|                                                                                                    |                                             |                     |                                                   |                          |
|                                                                                                    |                                             |                     |                                                   |                          |
| Materiais                                                                                                    |                                             |                     |                                                   |                          |
|                                                                                                    |                                             |                     |                                                   |                          |
|                                                                                                    |                                             |                     |                                                   |                          |
| 幸 Filtros                                                                                                    | Foram encontrados 24 pdms para os filtros 🕢 |                     |                                                   |                          |
|                                                                                                    | Classe ↑↓                                   | Código ↑↓           | Padrão Descritivo de Material 👔                   | Ações ↑↓                 |
| CLASSES DE MATERIAIS                                                                                                    |                                             | 4007                | Cabo lógico blindado                              | Selecionar               |
|                                                                                                    | 6145                                        | 4007                |                                                   |                          |
| *                                                                                                    | 6145                                        | 4007                |                                                   |                          |
| TODAS AS CLASSES                                                                                                    | 6145                                        | 212                 | Concentrador                                      | Selecionar               |
| TODAS AS CLASSES ^                                                                                                    | 6145                                        | 212                 | Concentrador                                      | Selecionar               |
| TODAS AS CLASSES 6145-Filos e cabos elétricos<br>7050-Equipamentos de rede de tic - local e<br>remota                                                                         | 6145<br>7050<br>7080                        | 212                 | Concentrador<br>Cabo rede computador              | Selecionar               |
| TODAS AS CLASSES         6145-Flos e cabos elétricos         7050-Equipamentos de rede de tic - local e remota         7080-Peças, acessórios e ferramentas para redes de tic | 6145<br>7050<br>7080<br>7060                | 212<br>208<br>15949 | Concentrador<br>Cabo rede computador<br>Cabo scsi | Selecionar<br>Selecionar |

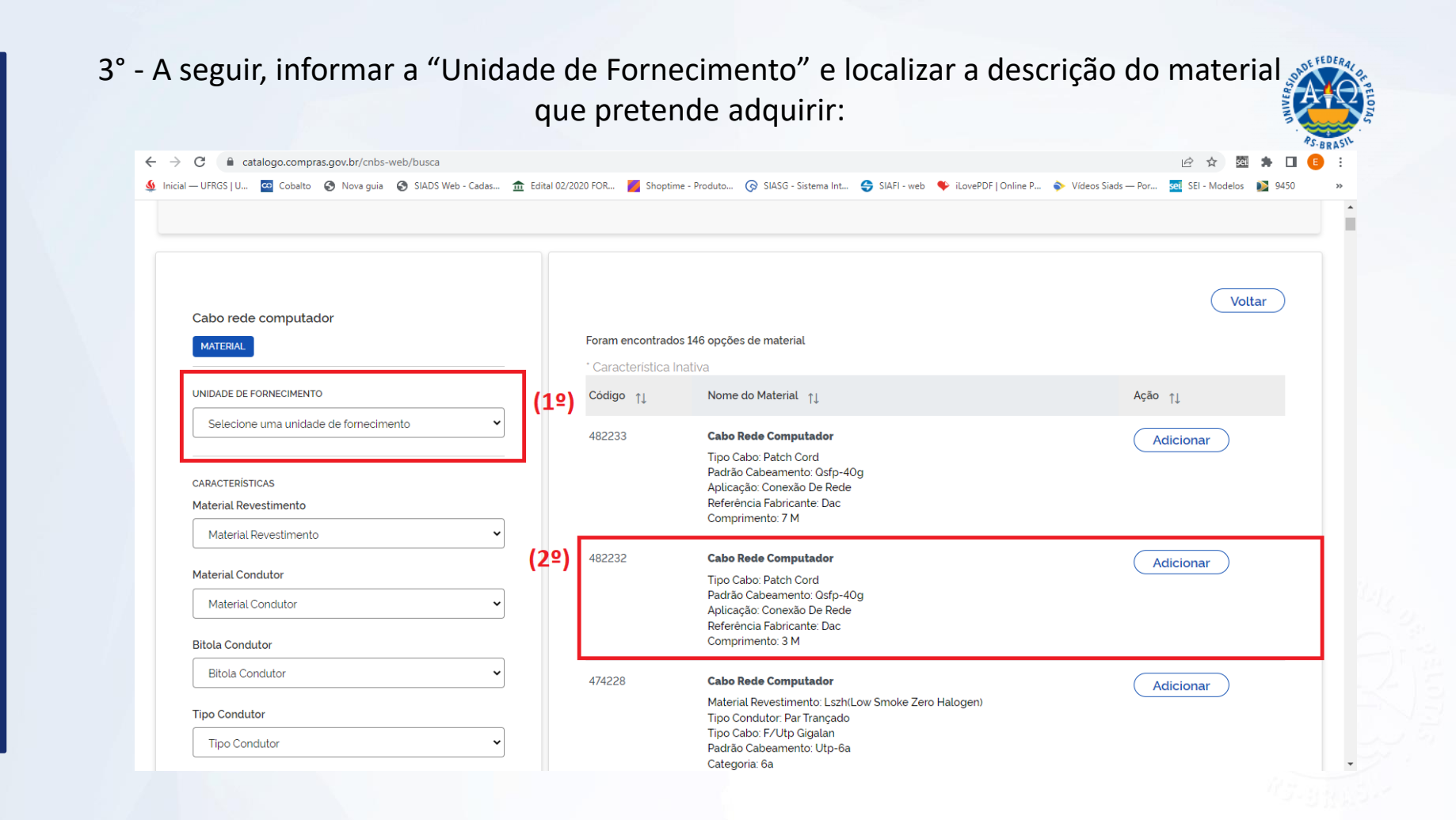

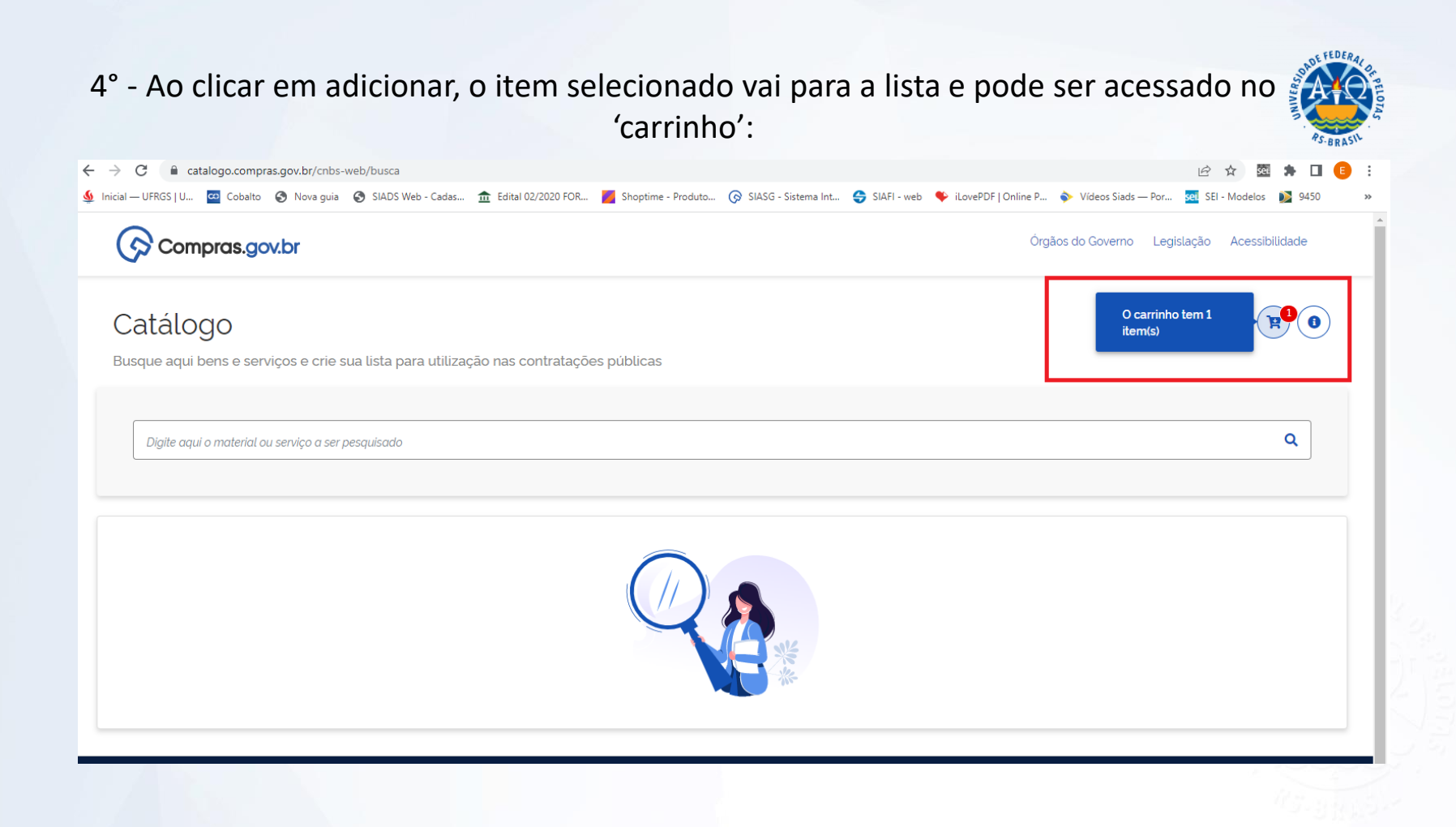

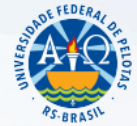

## 5° - Após, ao clicar no 'carrinho', constará toda a lista de Itens selecionados:

| <ul> <li>← → C</li></ul>                                            | telital 02/2020 FOR ■ Shoptime - Produto ③ SIASG - Sistema Int ④ SIAFI - web ◆ iLovePDF   Online P ◆ Videos !     Minha lista de Itens                                                                                                    | 년 호<br>s Siads — Por 🚾 SEI - N | X See :<br>Modelos | ♣ □ 9450    | E | :<br>» |
|---------------------------------------------------------------------|----------------------------------------------------------------------------------------------------|--------------------------------|--------------------|-------------|---|--------|
| Catálogo<br>Busque aqui bens e serviços e crie sua lista para utili | Visualize aqui os itens adicionados, exclua ou baixe a sua lista no formato PDF, JSON, TXT ou CSV.  Itens Adicionados 1  Desfazer                                                                                                    | (Apagar todos                  | ) Exp              | ortar       |   |        |
| Digite aqui o material ou serviço a ser pesquisado                  | Tipo         Código         Nome         Unic           Sete         Sete         Sete         Sete                                                                                                    | idade Aç<br>lecionada Aç       | ção                | ^           |   |        |
|                                                                     | M       482232       1 - Cabo Rede Computador         Tipo Cabo: Patch Cord       Tipo Cabo: Patch Cord         Padrão Cabeamento: Osfp-40g       Rolo         Aplicação: Conexão De Rede       Referência Fabricante: Dac         Comprimento: 3 M       8 | lo 10 M (                      |                    | *<br>*<br>* |   |        |
|                                                                     | 4                                                                                                    |                                | _                  | _           | Þ |        |
|                                                                     |                                                                                                    |                                |                    |             |   | 1      |
| REDES SOCIAIS                                                       |                                                                                                    |                                |                    |             |   |        |

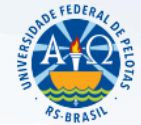

## 6° - Ainda, para organização dos trabalhos, será possível exportar a relação dos itens:

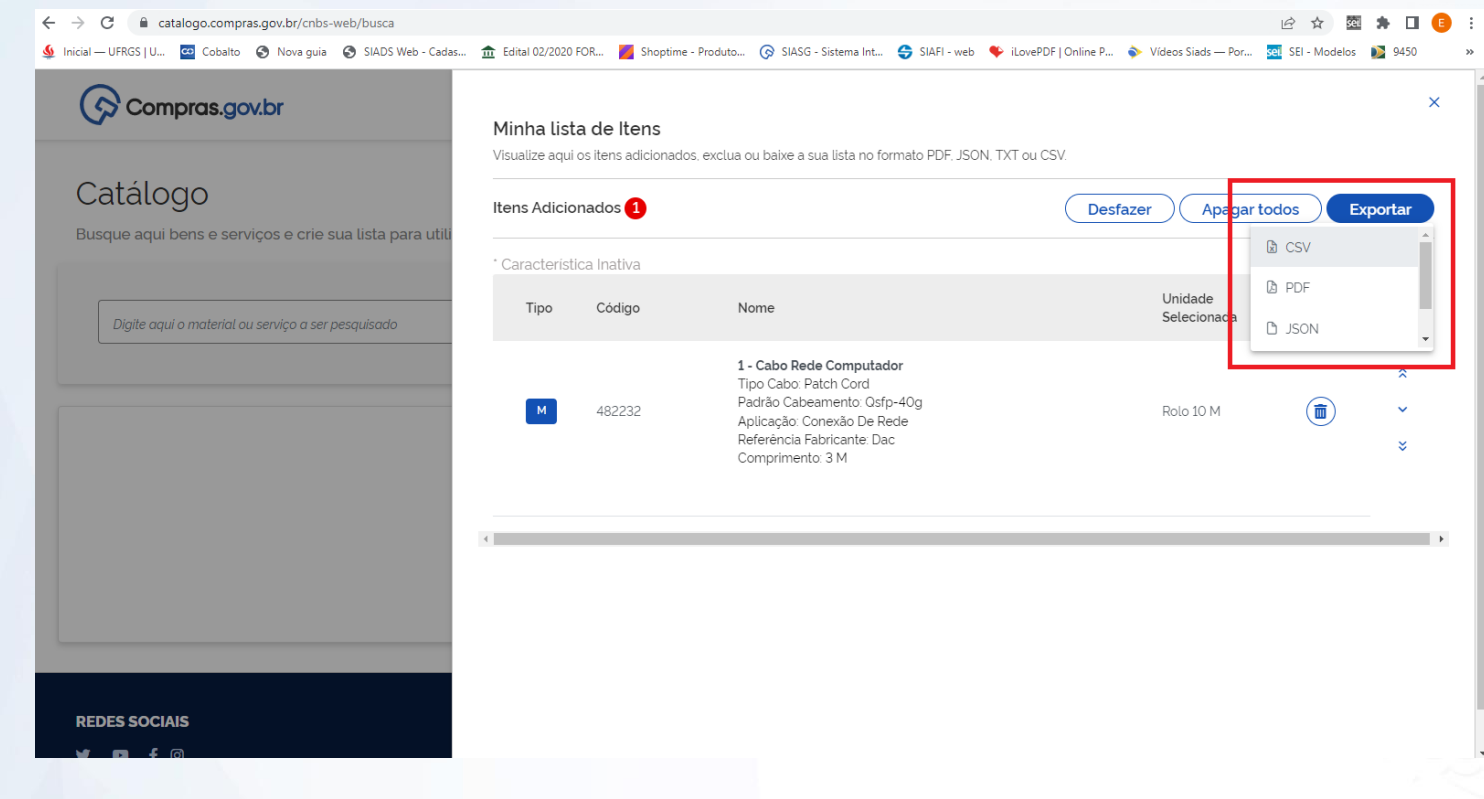

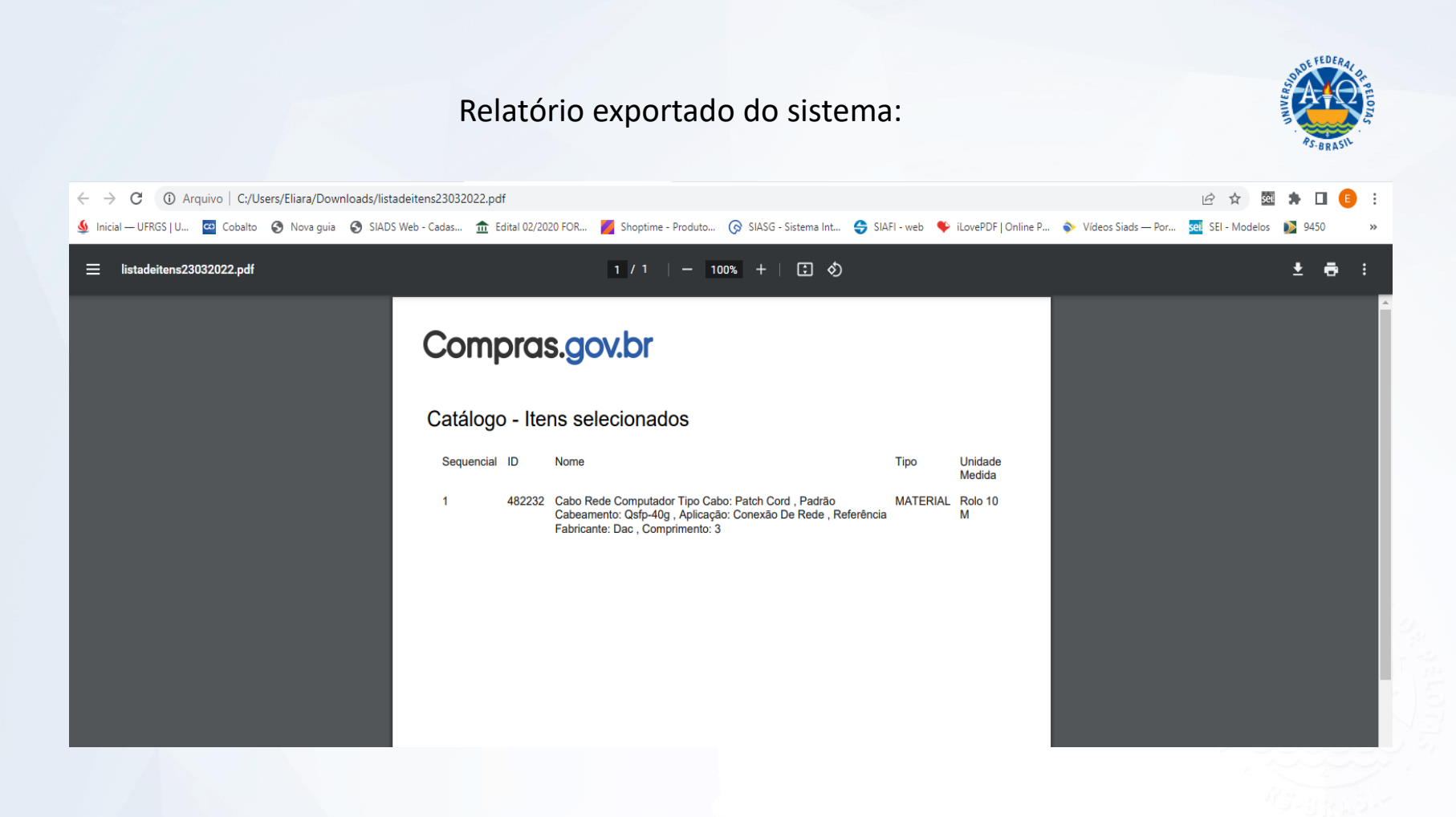

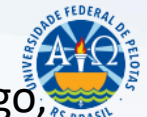

7° - É possível expandir a descrição encontrada, clicando na seta ao lado do código, para analisar qual a descrição do material/serviço mais se aproxima do desejado.

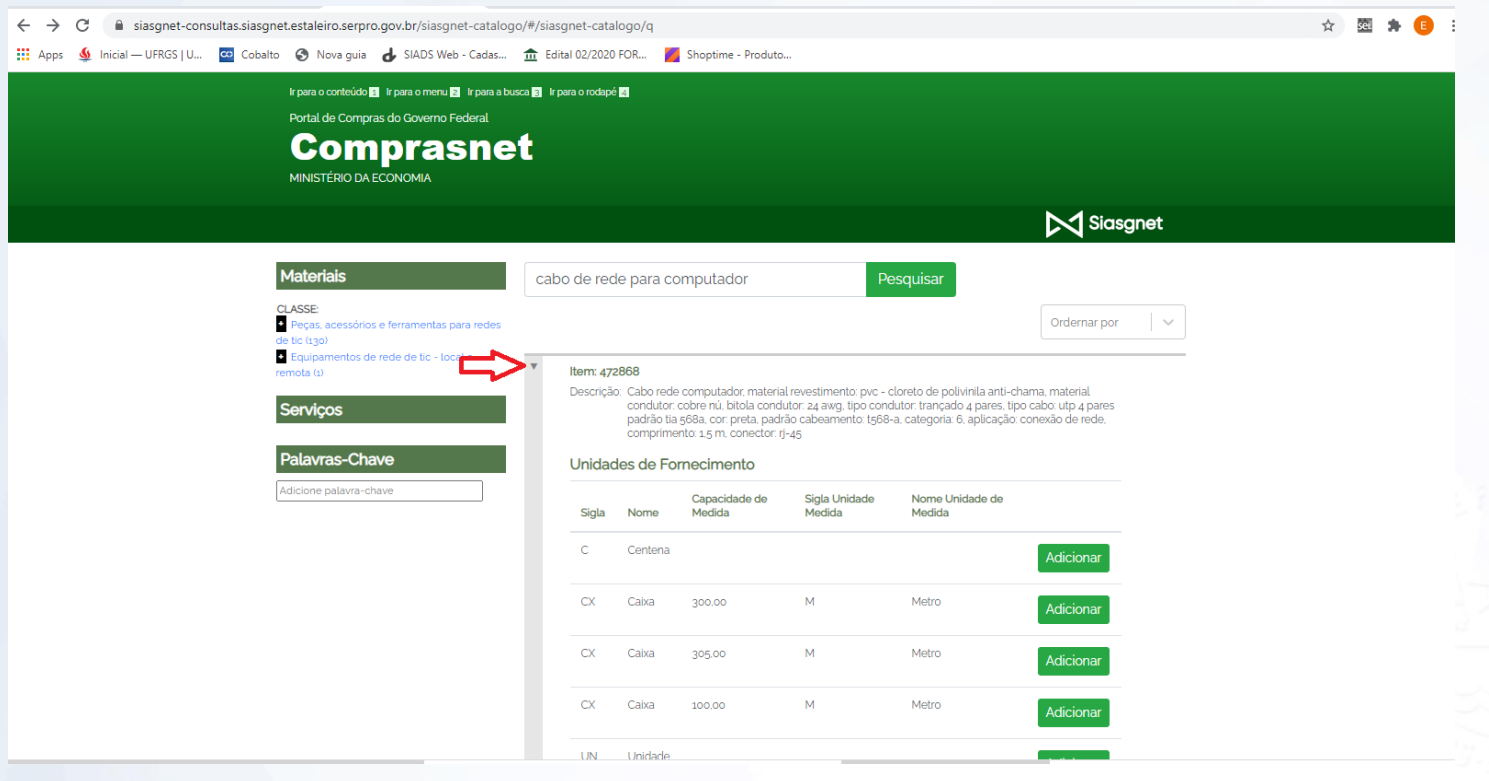